# Tools to Generate SSH Keys

This Page is a work in progress

# **Bitvise SSH Client**

BitVise SSH Client Tunnelier is the recommended client for key generation on Windows.

Generating your private key:

Open BitVise SSH Client Tunnelier.

Click in "Client Key Manager"

| 🚿 Bitvise SSH Cli                                               | ent 7.35 — 🗆 🗙                                                                                                    |
|-----------------------------------------------------------------|----------------------------------------------------------------------------------------------------|
| Profile: test.tl                                                | p Closing behavior                                                                                                    |
| Load profile<br>Load profile<br>Save profile<br>Save profile as | Login       Options       Terminal       Remote Desktop       SFTP       Services       C2S       S2C       SSH       About         Server       Host                                                                                                    |
| Close profile                                                   | Proxy settings       Host key manager       Client key manager       Help <ul> <li>15:06:26.000</li> <li>Current date: 2017-11-22</li> <li>15:06:26.000</li> <li>Bitvise SSH Client 7.35, a fully featured SSH client for Windows.<br/>Copyright (C) 2000-2017 by Bitvise Limited.</li> <li>15:06:26.000</li> <li>Visit www.bitvise.com for latest information about our SSH software.</li> <li>15:06:26.000</li> <li>Run 'BvSsh -help' to learn about supported command-line parameters.</li> <li>15:06:26.000</li> <li>Cryptographic provider: Windows CNG (x86) with additions</li> <li>15:06:26.342</li> <li>Loading last used profile 'C:\Users\gmagella\Documents\test.tp'.</li> <li>15:06:26.343</li> <li>Last used profile loaded successfully.</li> </ul> |
|                                                                 | Login Exit                                                                                                    |

#### Click on GENERATE NEW:

| u have the | following SSH user | authentic | ation keys: |                 |               |              |          |      |
|------------|--------------------|-----------|-------------|-----------------|---------------|--------------|----------|------|
| ocation    | Algorithm          | Size      | Pass        | MD5 Fingerprint | Bubble Babble | SHA-256 Fing | gerprint | Comm |
|            |                    |           |             |                 |               |              |          |      |
|            |                    |           |             |                 |               |              |          |      |
|            |                    |           |             |                 |               |              |          |      |
|            |                    |           |             |                 |               |              |          |      |
|            |                    |           |             |                 |               |              |          |      |
|            |                    |           |             |                 |               |              |          |      |
|            |                    |           |             |                 |               |              |          |      |
|            |                    |           |             |                 |               |              |          |      |

Select RSA, Size: 4096 and (Optionally) enter a good passphrase.

Note: this passphrase will give anyone access to our private key, it's recommended that you keep it safe in some sort of encrypted vault like Keepass.

| Bitvise Cl                            | ient Key Managem                               | ent   Ci          | Generate New Keypair                                                                                        |                                              |                | ×                       |                     | -            |       | $\times$     |
|---------------------------------------|------------------------------------------------|-------------------|----------------------------------------------------------------------------------------------------|----------------------------------------------|----------------|-------------------------|---------------------|--------------|-------|--------------|
| Client Ke<br>You have the<br>Location | y Manager<br>following SSH user a<br>Algorithm | uthentica<br>Size | Location Profile  1 Passphrase Confirm passphrase The client key will not b passphrase is supplied. Comment | Algorithm<br>RSA<br>pe passphrase protection | ••<br>ed if an | Size<br>4096 V<br>empty | -256 Fingerprint    |              | Comm  | ient         |
| ٢                                     |                                                |                   | Generated by user@C                                                                                         | rate Cancel                                  |                | < >                     | Modif<br>Change Pas | y<br>sphrase | Remov | ><br>'e<br>• |

After you generate it, you should export the public key and private keys

Export the private key in the proper format:

Click in Export, Select "Export private key" and "PuTTY format"

|                                                       |                                                       |                             |                                               |                         |           | Export Public o                                           | r Private K                                      | iey                                          | ×  |       |
|-------------------------------------------------------|-------------------------------------------------------|-----------------------------|-----------------------------------------------|-------------------------|-----------|-----------------------------------------------------------|--------------------------------------------------|----------------------------------------------|----|-------|
| Bitvise Client<br>Client Key M<br>You have the follow | Key Management  <br> anager<br>wing SSH user authenti | Cryptograph                 | ic provider: Windows C                        | :NG (x86) with addition | 5         | C Export publi<br>Export the public<br>Standard<br>OpenSS | ic key<br>blic key for<br>d SSH2 for<br>H format | import on an SSH serve<br>mat                | r. | ×     |
| Location A                                            | lgorithm Size                                         | e Pass                      | MD5 Fingerprint                               | Bubble Babble           | SHA-256 F | Export priva                                              | ate key                                          |                                              |    |       |
| Client keys su                                        | pported by the currer                                 | nt crypto pro               | vider (1):                                    |                         |           | Export the priv<br>another machin                         | vate key f                                       | or backup or for use on<br>erent SSH client. |    |       |
| Profile 1 R                                           | ISA 405                                               | 96 yes                      | 7e:0e:d0:e1:b2:d8:                            | xigar-fadad-kacof-b     | /ozJA5gpV | O Bitvise f                                               | ormat                                            |                                              |    | NAME. |
|                                                       |                                                       |                             |                                               |                         |           | OpenSS                                                    | H format                                         |                                              |    |       |
|                                                       |                                                       |                             |                                               |                         |           | PuTTY fi                                                  | ormat                                            |                                              |    |       |
|                                                       |                                                       |                             |                                               |                         |           |                                                           |                                                  |                                              |    |       |
| <                                                     |                                                       |                             |                                               |                         | _         | E                                                         | xport                                            | Cancel                                       |    | >     |
| Comment:                                              | Generated by user                                     | COMPUTER                    | NAME.                                         |                         |           |                                                           |                                                  |                                              | _  |       |
| MD5 fingerprint:                                      | 7e:0e:d0:e1:b2:d8                                     | 8:4a:18:27:b2               | :a1:08:33:cf:99:b3                            |                         |           | Generate                                                  | New                                              | Modify                                       | Re | move  |
| Bubble-babble:<br>SHA-256 fingerprir                  | xigar-fadad-kacof-<br>nt: /ozJA5gpW63U4P8             | benez-gocyf-<br>3pkR9GCa4dR | pabik-henyh-suzip-hudop<br>i99Hp0jE9cUd/LnEsA | -mepak-cyxax            |           | Import                                                    | Export                                           | Change Passphrase                            | M  | ore 🔻 |

#### NOTE: Do not share this file with anyone. This is your identity

Enter the passphrase for the key and make sure "Use Existing Passphrase" is selected so the key will be passphrase protected.

Point to a directory and save the file.

Next, lets import it to use in PuTTYNG for use with mRemoteNG.

Click on Tools, Options.

| mRemoteNG - confCons.xml |     |                   |  |  |  |  |  |
|--------------------------|-----|-------------------|--|--|--|--|--|
| File View                | Тоо | ls Help Connect:  |  |  |  |  |  |
| Connections              | 3\$ | SSH File Transfer |  |  |  |  |  |
| 😫 📮 🖮                    | •   | External Tools    |  |  |  |  |  |
| 🖻 🚱 DMTS                 |     | Port Scan         |  |  |  |  |  |
| È-È AEM<br>È-È IST       | ÷   | Components Check  |  |  |  |  |  |
| <b>−</b>                 | Þ   | Options           |  |  |  |  |  |

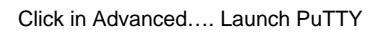

| 🎲 mRemoteNG Options                                                                          |                                                                                                    |                       |
|----------------------------------------------------------------------------------------------|----------------------------------------------------------------------------------------------------|-----------------------|
| Startup/Exit<br>Appearance<br>Tabs & Panels<br>Connections<br>SQL Server<br>Updates<br>Theme | <ul> <li>Write log file (mRemoteNG.log)</li> <li>Automatically get session information</li> <li>Automatically try to reconnect when disconnected from server (RDP</li> <li>Use custom PuTTY path:</li> </ul> | & ICA only)<br>Browse |
| U Security                                                                                   | To configure PuTTY sessions click this button:<br>Maximum PuTTY and integrated external tools wait time:                                                                                                    | Launch PuTTY          |

Scroll down, expand Connection -> SSH - > Auth and click in "Browse" to locate your private key.

| 🎲 mRemoteNG Options |                                                                               |  |  |  |  |  |
|---------------------|-------------------------------------------------------------------------------|--|--|--|--|--|
| 📓 Startup/Exit      | Write log file (mRemoteNG.log)                                                |  |  |  |  |  |
| Appearance          | Automatically get session information                                         |  |  |  |  |  |
| Connections         | Automatically try to reconnect when disconnected from server (RDP & ICA only) |  |  |  |  |  |
| SQL Server          | Use custom PuTTY path:                                                        |  |  |  |  |  |
| 📥 Updates           | Browse                                                                        |  |  |  |  |  |
| 1 Theme             |                                                                               |  |  |  |  |  |
| Security            |                                                                               |  |  |  |  |  |
| age Advanced        | To configure Pully sessions click this button: 💦 Launch Pully                 |  |  |  |  |  |
|                     | Maximum PuTTY and integrated external tools wait time: 2 🔹 seconds            |  |  |  |  |  |

Scroll back up and click on Session.... Select Default Session and click SAVE.

Optionally you can set up another Session Name, so you wouldn't change your default session settings.

**Optionally** you can also load a session and save it with another name so you can change only a few configuration. E.g. change the background of SSH for production servers for improved awareness.

### **Optional Step: set logging for audit purposes:**

#### Go to Session...Logging

On the first section select "Printable output"

On Log file name type: <ROOT\_FOLDER>\SSH\LOGS\putty\_&Y&M&D&T\_&H.log

Note: please replace <root\_folder> by a location/folder on your computer, ex: "e:\SSH"

Check "Always append to the end of it" for existing log files.

```
Check "flush log file frequently".
```

Click back in "Session", select "Default Settings" and click in SAVE.

### **Properly exporting the Public Key**

Your public key is the key you want to share with the server owner, so SSH will be able to authenticate you.

In Bitvise you can export two types of public keys,

- 1. Standard SSH2 format This is for the Bitvise client
- 2. OpenSSH format This is for adding to servers for access

This export option can be found by opening Bitvise selecting the User keypair manager.

| 😴 Bitvise SSH Clier | nt 4.62                                                                                                    |                                                          |                                                                                                    |                                                                                                    |                                                                                     |                                                                           |                                    |                                   |            | • ×   |
|---------------------|----------------------------------------------------------------------------------------------------|----------------------------------------------------------|----------------------------------------------------------------------------------------------------|----------------------------------------------------------------------------------------------------|-------------------------------------------------------------------------------------|---------------------------------------------------------------------------|------------------------------------|-----------------------------------|------------|-------|
| Profile: digital.   | bscp (cl                                                                                                    | anged)                                                   |                                                                                                    |                                                                                                    |                                                                                     |                                                                           |                                    |                                   |            |       |
|                     | Login                                                                                                    | Options                                                  | Terminal                                                                                             | Remote Desktop                                                                                                    | SFTP                                                                                | Services                                                                  | C2S                                | S2C                               | SSH        | About |
| Load profile        | Serve                                                                                                    | r                                                        |                                                                                                    |                                                                                                    | Auth                                                                                | entication –                                                              |                                    |                                   |            |       |
|                     | <u>H</u> ost                                                                                                    |                                                          |                                                                                                    |                                                                                                    | <u>U</u> se                                                                         | rname                                                                     |                                    |                                   |            |       |
| 23                  | Port<br>Prov                                                                                                    | 22<br>ov settings                                        | Hos                                                                                                  | t key manager                                                                                                    | Initi                                                                               | al <u>m</u> ethod                                                         | publick                            | ey - slot                         | 1          | •     |
| Save profile        | SDN                                                                                                    |                                                          | 103                                                                                                  | servey manager                                                                                                    | Pas                                                                                 | sphrase                                                                   |                                    |                                   |            |       |
| 2                   |                                                                                                    | SDI Kerbe                                                | ros 5                                                                                                | Delegation                                                                                                    | Use                                                                                 | r keypair m                                                               | anager                             |                                   |            |       |
| Save profile as     |                                                                                                    | SFINCIDE                                                 |                                                                                                    | Delegation                                                                                                    | 1                                                                                   | Try gssapi-ł                                                              | keyex fir                          | st if avai                        | lable      |       |
| ٠                   |                                                                                                    |                                                          |                                                                                                    |                                                                                                    |                                                                                     |                                                                           |                                    |                                   |            |       |
| Close profile       |                                                                                                    |                                                          |                                                                                                    |                                                                                                    |                                                                                     |                                                                           |                                    |                                   |            | Help  |
|                     | <ol> <li>09:04</li> <li>09:04</li> <li>09:04</li> <li>09:04</li> <li>09:04</li> <li>09:04</li> <li>09:04</li> </ol> | 4:32.032<br>4:32.032<br>4:32.032<br>4:32.495<br>4:32.500 | Bitvise SSH<br>Copyright (<br>Portions Co<br>Visit www.b<br>Run 'BvSsh<br>Loading las<br>Last used p | Client, a fully feat.<br>(C) 2000-2013 by B<br>ppyright (C) 1995-2<br>pitvise.com for lates<br>- help' to learn the<br>t used profile 'C: \Us<br>profile loaded succe | red SSH<br>tvise Lim<br>003 by W<br>st informa<br>supporte<br>sers \Rod<br>ssfully. | 2 client.<br>ited.<br>/ei Dai.<br>ation about<br>d command<br>erick\Docun | our SSH<br>I-line par<br>nents\dig | 2 produc<br>ameters<br>gital.bscp | :ts.<br>'. |       |
|                     |                                                                                                    | Login                                                    |                                                                                                    |                                                                                                    |                                                                                     |                                                                           |                                    |                                   | Exi        | t     |

Select the Key you want to export and click Export...

| ou hav | e the followir | ng SSH u | iser auther | ntication keypairs: |                  |                      |                               |
|--------|----------------|----------|-------------|---------------------|------------------|----------------------|-------------------------------|
| Slot   | Algorithm      | Size     | Pass        | MD5 Fingerprint     | Bubble Babble    | Insert Time          | Comment                       |
|        |                |          |             |                     |                  |                      |                               |
| 5      | ssh-rsa        | 2048     | no          | d4:ea:ba:03:c0      | xitas-palib-pysy | 2017-09-08T13:21:37Z | Generated by Roderick@pcname. |
|        |                |          |             |                     |                  |                      |                               |

Select OpenSSH format and click Export

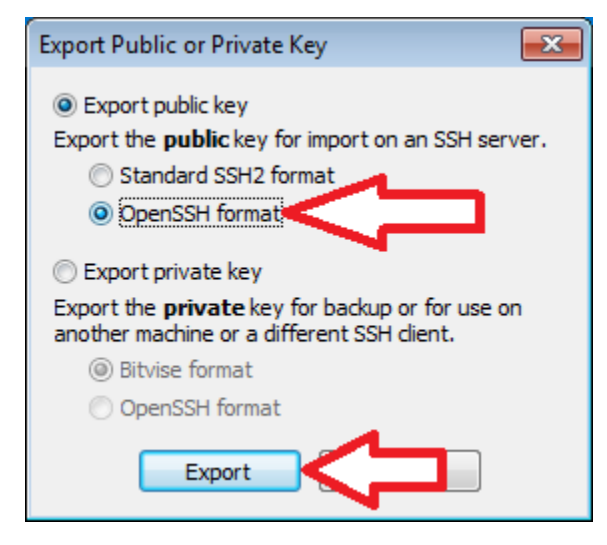

Name the file and save it.

| Select OpenSSH Public Key Export File                                                                                                    |                         |                 |                     | ×      |
|----------------------------------------------------------------------------------------------------|-------------------------|-----------------|---------------------|--------|
| → Roderick → Desktop → New folder (2)                                                                                                    |                         | <b>▼ 4</b> 9 Se | arch New folder (2) | م      |
| Organize 🔻 New folder                                                                                                    |                         |                 | :==<br>:==          | • 🕡    |
| Name ^                                                                                                    | Date modified Type      | e Size          |                     |        |
| E                                                                                                    | No items match your sea | rch.            |                     |        |
|                                                                                                    |                         |                 |                     |        |
| -                                                                                                    |                         |                 |                     |        |
|                                                                                                    |                         |                 |                     |        |
| La Carteria de Carteria de Car |                         |                 |                     |        |
|                                                                                                    |                         |                 |                     |        |
|                                                                                                    |                         |                 |                     |        |
| -                                                                                                    |                         |                 |                     |        |
| File name: testpublickey                                                                                                    |                         |                 |                     | -      |
| Save as type:                                                                                                    |                         |                 |                     | -      |
| Hide Folders                                                                                                    |                         |                 | Save                | Cancel |

Send the file or the contents to the Server Administrator to add your key onto ~/.ssh/authorized\_keys

# Puttygen

It is not recommended to use Puttygen to generate keys. The software has not been updated in a very long time. Instead, for Windows, look at BitVise SSH Client Tunnelier or a current Unix/Linux system.

Run the puttygen.exe if you do not have it you can download it here.

Here you can change the key type and length for this example we will use default. For more information on industry standards refer to this page.

| 😴 PuTTY Key Generator                         | ? 💌                              |
|-----------------------------------------------|----------------------------------|
| <u>File Key Conversions Help</u>              |                                  |
| Key<br>No key.                                |                                  |
| Actions<br>Generate a public/private key pair | Generate                         |
| Load an existing private key file             | Load                             |
| Save the generated key                        | Save public key Save private key |
| Parameters                                    |                                  |
| Type of key to generate:<br>SSH-1 (RSA)       | SSH-2 DSA                        |
| Number of bits in a generated key:            | 2048                             |

Click Generate and follow the instructions of moving your mouse in the space till the bar is filled.

| PuTTY Key Generator                             |                   |                  |          |                | ? ×      |
|-------------------------------------------------|-------------------|------------------|----------|----------------|----------|
| ile <u>K</u> ey Con <u>v</u> ersions <u>H</u>   | elp               |                  |          |                |          |
| Key<br>Please generate some random              | nness by moving   | the mouse over t | the blan | k area.        |          |
| Actions<br>Generate a public/private key        | pair              |                  |          | Gene           | arate    |
| Load an ovisting private logufi                 | la                |                  |          | Le.            |          |
| Save the generated key                          |                   | Save public k    | (ey      | Save priv      | vate key |
| Parameters                                      |                   |                  |          |                |          |
| Type of key to generate:<br>SSH- <u>1</u> (RSA) | SSH-2 <u>R</u> SA |                  | SSH      | -2 <u>D</u> SA |          |
| Number of bits in a generated                   | key:              |                  |          | 2048           |          |

Once finished your public key will be displayed as well as some options to set a passphrase and save your keys. The box at the top is your public key that you would copy into your authorized\_keys file in the ssh directory. You can also save the public key and send it to others to grant you access to servers.

| 😴 PuTTY Key Generato                                                                     | r                                                                                                    | ? 🔀                                                                    |  |
|------------------------------------------------------------------------------------------|----------------------------------------------------------------------------------------------------|------------------------------------------------------------------------|--|
| <u>File Key Conversion</u>                                                               | s <u>H</u> elp                                                                                                    |                                                                        |  |
| Key                                                                                      |                                                                                                    |                                                                        |  |
| Public key for pasting in                                                                | to OpenSSH authorized_keys file:                                                                                                    |                                                                        |  |
| ssh-rsa<br>AAAAB3NzaC1yc2EA<br>/ANXT4/cKdHVwRgv<br>LUXwQKSX4Gh4ThQ<br>ZofKfnoFFfK4GsapT5 | VAABJQAAAQEAkgaHzfLMh1MvR6XNuzuDg<br>/UEhYwCjo4GieRw0nsjOlny3Xnhx5CaBbzBX<br>Qg3V4SIMAqbZQ5/qT/8kmgDVdbhuL/eV40<br>8bW4iq2SOZOTqIrsPyh/n6SZS6oqBxjdCD7 | DB1j4JPfRAAT26<br>fLx1y1YsUrXAJ0K<br>ZloVg0xMN5X3Vti<br>1YVO00MJr2FORI |  |
| Key fingerprint:                                                                         | ssh-rsa 2048 e8:94:e5:e5:7a:2e:20f1:2b:9b:65:c1:76:88:7d:14                                                                                            |                                                                        |  |
| Key comment:                                                                             | bobsrkey-20170324                                                                                                    |                                                                        |  |
| Key passphrase:                                                                          | •••••                                                                                                    |                                                                        |  |
| Confirm passphrase:                                                                      | •••••                                                                                                    |                                                                        |  |
| Actions                                                                                  |                                                                                                    |                                                                        |  |
| Generate a public/priva                                                                  | te key pair                                                                                                    | <u>G</u> enerate                                                       |  |
| Load an existing private                                                                 | key file                                                                                                    | Load                                                                   |  |
| Save the generated ke                                                                    | Save public key                                                                                                    | Save private key                                                       |  |
| Parameters                                                                               |                                                                                                    |                                                                        |  |
| Type of key to generate<br>SSH- <u>1</u> (RSA)                                           | e:                                                                                                    | H-2 <u>D</u> SA                                                        |  |
| Number of bits in a gen                                                                  | erated key:                                                                                                    | 2048                                                                   |  |

Note when you save the private key its in format ".ppk"(Putty Private Key) this will only work in the putty client. If you need a private key without the putty format you can find it under Conversions.

| e Key                                                   | Conversion                                             | s Help                                                      |                                                             |                                    |         |
|---------------------------------------------------------|--------------------------------------------------------|-------------------------------------------------------------|-------------------------------------------------------------|------------------------------------|---------|
| Key                                                     | Import key<br>Export OpenSSH key<br>Export ssh.com key |                                                             |                                                             |                                    |         |
| Public ke<br>ssh-rsa                                    |                                                        |                                                             | ys file:                                                    | ys file:                           |         |
| AAAAB3<br>/ANXT4                                        |                                                        |                                                             | n1MvR6XNuzuDgDB1j4JPfRAAT26<br>3Xnhx5CaBbzBXfLx1v1YsUrXAJ0K |                                    |         |
| LUXwQK<br>ZofKfnoF                                      | SX4Gh4ThQ<br>FfK4GsapT55                               | 2g3V4SIMAqbZQ5/q<br>8bW4iq2SOZOTqlrsF                       | T/8kmgDVdbhuL/eV402<br>Pyh/n6SZS6oqBxjdCD7                  | ZoVgOxMN5X3VtI<br>IYVOO0MJr2FORI ← |         |
| Key fingerprint:                                        |                                                        | ssh-rsa 2048 e8:94:e5:e5:7a:2e:20f1:2b:9b:65:c1:76:88:7d:14 |                                                             |                                    |         |
| Key comment:                                            |                                                        | bobsrkey-20170324                                           |                                                             |                                    |         |
| Key p <u>a</u> ssphrase:<br>C <u>o</u> nfim passphrase: |                                                        | ••••••                                                      |                                                             |                                    |         |
|                                                         |                                                        |                                                             |                                                             |                                    | Actions |
| Generate                                                | a public/priva                                         | te key pair                                                 |                                                             | Generate                           |         |
| Load an existing private key file                       |                                                        |                                                             |                                                             | Load                               |         |
| Save the                                                | generated key                                          | (                                                           | Save p <u>u</u> blic key                                    | Save private key                   |         |
| Parameter                                               | rs                                                     |                                                             |                                                             |                                    |         |
| Type of k                                               | ey to generate<br>(RSA)                                | :                                                           | A 💿 SSI                                                     | 1-2 <u>D</u> SA                    |         |
|                                                         |                                                        |                                                             |                                                             |                                    |         |

The location to load your key in the putty client is in Auth on the left side scroll down and select Auth then browse for you key.

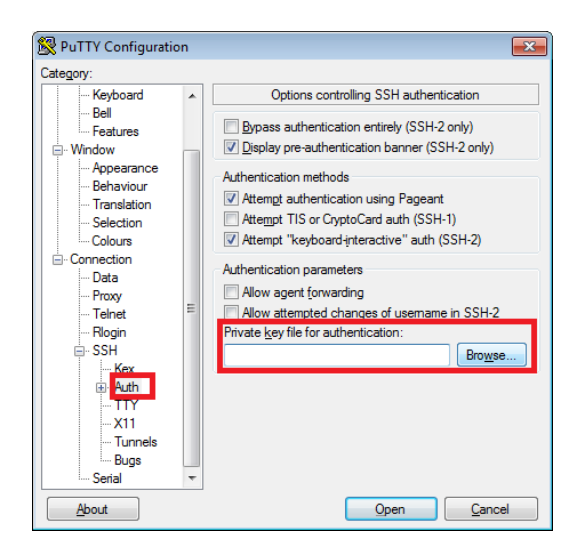